#### All.2

# PRE IMMATRICOLAZIONE E IMMATRICOLAZIONE ON LINE AI PERCORSI DI FORMAZIONE INIZIALE DEI DOCENTI AI SENSI DELL'ART. 13 DEL DPCM DEL 4 AGOSTO 2023

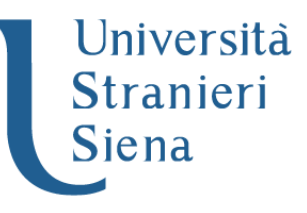

#### 1. Registrazione anagrafica

- A. candidati già in possesso dei codici di accesso ("nome utente" e "password"):
  - selezionare nell'"Area riservata": "Login"
  - selezionare il titolo conseguito
  - inserire: "nome utente" e "password"
- B. candidati non in possesso dei codici di accesso ("nome utente" e "password"),
  - selezionare nell'"Area riservata": "Registrazione"

- compilare in ogni sua parte il modulo che verrà proposto. L'interessato è il solo responsabile dei dati anagrafici inseriti.

Al termine della registrazione, il sistema produce un login e una password che devono essere conservati per le fasi successive.

- selezionare nell'"Area riservata": "Login"
- inserire: "nome utente" e "password"

### 2. <u>Pre-immatricolazione</u>

#### - dal menu in alto a destra

| ATENEO INTERNAZIONALE<br>Università per Strar                               | nieri di Siena Portale della dic                  | lattica  |                         |                                         |                   | _                |          |                                   |
|-----------------------------------------------------------------------------|---------------------------------------------------|----------|-------------------------|-----------------------------------------|-------------------|------------------|----------|-----------------------------------|
| selezionare                                                                 | "Segreteria": "Immatrico                          | plazion  | e″                      |                                         |                   |                  |          |                                   |
| ATENEO INTERNAZIONALE<br>Università per Stra                                | nieri di Siena Portale della di                   | dattica  |                         |                                         |                   |                  |          | ita eng                           |
| Benvenuto                                                                   |                                                   |          |                         |                                         |                   |                  |          |                                   |
| Benvenuto nella tua area riservata<br>Dati personali                        | ).                                                |          | Visualizza dettagli 🕨   | Status studente                         |                   |                  |          | Area Riservata                    |
| Pannello di controllo                                                       |                                                   |          | Nascondi dettagli 👻     | Messaggi                                |                   |                  | -        | Cambia Password<br>Altre Carriere |
| Processo                                                                    | Stato                                             | 1        | Da fare                 | Mittente                                |                   | Titolo           | - 1      | < Segreteria                      |
| Tasse                                                                       | <ul> <li>situazione regolare</li> </ul>           |          |                         |                                         |                   | Nessun messaggio |          | Iscrizioni                        |
| Piano carriera                                                              | 😑 non modificabile                                |          |                         |                                         |                   |                  | -        | Test di Ammissione                |
| Appelli disponibili                                                         | 😑 0 appelli disponibili                           |          |                         |                                         |                   |                  |          |                                   |
| Iscrizioni appelli                                                          | 0 prenotazioni                                    |          |                         |                                         |                   |                  |          | Test di Valutazione               |
|                                                                             |                                                   |          |                         |                                         |                   |                  | <b>N</b> | Esami di Stato                    |
|                                                                             |                                                   |          |                         |                                         |                   |                  |          | Immatricolazione                  |
| Cliccare s     K - In questa pagina e possibil                              | U Immatricolazione                                |          |                         |                                         |                   |                  | •        |                                   |
|                                                                             |                                                   | Selezio  | ne convenzioni          |                                         |                   |                  | 6        | A                                 |
| L - Vengono visualizzati gli esoneri per cui è possibile presentare domanda |                                                   |          |                         |                                         |                   | Ā                | 8        |                                   |
|                                                                             |                                                   | Selezio  | ne esoneri              |                                         |                   |                  | Ā        | Δ                                 |
| N. D                                                                        |                                                   | JCICZIO  | ine esonen              |                                         |                   |                  |          |                                   |
| м - Pagamento tassa immatri                                                 | icolazione richlesto dopo la preimmatriociazione. |          |                         |                                         |                   |                  | U        |                                   |
|                                                                             |                                                   | Pagina   | che indica lo stato e l | e possibili modalità di pagamento della | a tassa di immatr | ricolazione.     | 3        | 6                                 |
| N - Riepilogo Immatricolazion                                               | ne                                                |          |                         |                                         |                   |                  | 1        | 6                                 |
|                                                                             | 1                                                 | Indirizz | to di fatturazione      |                                         |                   |                  | •        | 6                                 |
| Immatricolazione                                                            |                                                   |          |                         |                                         |                   |                  |          | 1                                 |

- Cliccare su Immatricolazione standard / Avanti

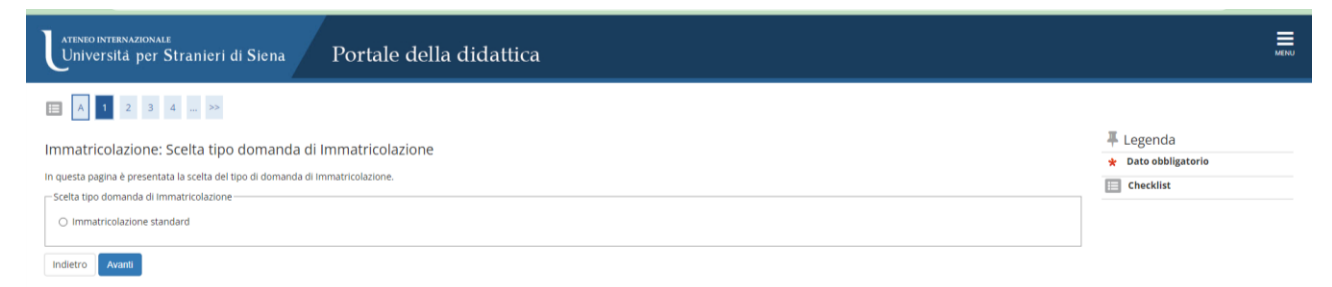

- Cliccare su immatricolazione ai corsi ad accesso libero / Avanti

| Università per Stranieri di Siena Portale della didattica                                                                                                    | MEN |   |  |
|----------------------------------------------------------------------------------------------------|-----|---|--|
| Imatricolazione: Scelta tipologia ingresso         Attraverso le pagine seguenti potral procedere con l'immatricolazione al corso di studio che indicherai.         - Scelta tipologia ingresso al corso di studio-         • Immatricolazione al Corsi di Accesso Libero. |     | _ |  |
| Indietro Avanti<br>Avanti                                                                                                    |     |   |  |

- Cliccare Formazione Iniziale Insegnanti / Avanti

| Università per Stranieri di Siena Portale della didattica                                                              | MENU |  |
|----------------------------------------------------------------------------------------------------|------|--|
|                                                                                                    |      |  |
| Immatricolazione: Scelta tipologia corso di studio                                                                     |      |  |
| In questa pagina è presentata la scelta del tipo di corso di studio per cui eseguire la procedura di immatricolazione. |      |  |
| Scelta tipologia corso di studio                                                                                       |      |  |
| Post Riforma* O Corso di Perfezionamento a crediti                                                                     |      |  |
| Formazione iniziale insegnanti                                                                                         |      |  |
| Indietro Avante                                                                                                    |      |  |

- Scegliere il percorso di formazione a cui si vuole partecipare / Avanti

| ateneo internazionale<br>Universită per Stranieri di Siena         | Portale della didattica        | MEN     |  |  |
|--------------------------------------------------------------------|--------------------------------|---------|--|--|
|                                                                    |                                |         |  |  |
| Immatricolazione: Scelta corso di studio                           |                                | Legenda |  |  |
| In questa pagina è presentata la scelta del corso di studio per cu | Checklist                      |         |  |  |
| Facoltà                                                            | Corso di Studio                | _       |  |  |
| Centro STRAS                                                       |                                |         |  |  |
|                                                                    | Abilitazione Classe A12 Art.13 |         |  |  |
|                                                                    | Abilitazione Classe A23 Art.13 |         |  |  |
|                                                                    | Abilitazione Classe A54 Art.13 |         |  |  |
| Indietro Avanti                                                    |                                |         |  |  |

#### - conferma

| Università per Stranieri di Siena Portale della didattica                                                                                                    |                                                      |            |  |  |
|----------------------------------------------------------------------------------------------------|------------------------------------------------------|------------|--|--|
| E < 3 4 5 8 1 >>                                                                                                    |                                                      | _          |  |  |
| Conferma scelta Corso di Studio                                                                                                    |                                                      |            |  |  |
| In questa pagina sono riepilogate tutte le scelte impostate. Se corrette, procedi con la conferma, altrimenti utili                                                                                                    | izza il tasto "Indietro" per apportare le modifiche. | LINECKIIST |  |  |
| - Corso di studio                                                                                                    |                                                      | _          |  |  |
|                                                                                                    |                                                      |            |  |  |
| Tipo domanda di immatricolazione                                                                                                    | Immatricolazione standard                            |            |  |  |
| Facoltà                                                                                                    | Centro STRAS                                         |            |  |  |
| Tipo di Titolo di Studio                                                                                                    | Formazione iniziale insegnanti                       |            |  |  |
| Tipo di Corso di Studio                                                                                                    | Formazione iniziale insegnanti                       |            |  |  |
| Anno Accademico                                                                                                    | 2023/2024                                            |            |  |  |
| Corso di Studio                                                                                                    | Abilitazione Classe A23 Art.13                       |            |  |  |
| CONTERMA Modifica Dati di Domicilio Utilizza il link per modificare i Dati di Domicilio Recapiti                                                                                                    |                                                      |            |  |  |
| Recapito Documenti                                                                                                    | Residenza                                            |            |  |  |
| Recapito Tasse                                                                                                    | Residenza                                            |            |  |  |
| Recapito badge                                                                                                    |                                                      |            |  |  |
| Email                                                                                                    |                                                      |            |  |  |
| Email Certificata                                                                                                    |                                                      |            |  |  |
| Fax                                                                                                    |                                                      |            |  |  |
| Cellulare                                                                                                    |                                                      |            |  |  |
| Operatore Telefonico                                                                                                    |                                                      |            |  |  |
| Professione                                                                                                    |                                                      |            |  |  |
| Lingua preferita per le comunicazioni                                                                                                    | Italiano                                             |            |  |  |
| Dichiaro di aver ricevuto l'informativa ai sensi dell'articolo 13 dei D. Lgs. 196/2003 e presto il mio<br>consenso al tratamento dei miei dati personali da parte dell'Ateneo: inoltre presto il mio consenso al<br>sensi degli art. 20, 23 e 26 dei D. Lgs. 196/2003 per il trattamento dei miei dati sensibili. | \$i                                                  |            |  |  |
| Acconsento alla comunicazione dei dati personali                                                                                                    | No                                                   |            |  |  |
| Acconsento alla diffusione dei dati personali                                                                                                    | No                                                   |            |  |  |
| Desidero ricevere, sul mio cellulare, SMS che mi informino su eventi, presentazioni ed appuntamenti<br>dell'ateneo                                                                                                    | Non Abilitato                                        |            |  |  |
| Modifica Recapiti Utilizza il link per modificare i Recapiti                                                                                                    |                                                      |            |  |  |
| Conterna                                                                                                    |                                                      |            |  |  |

- spuntare "si" in caso di doppia iscrizione, "no" se risulta iscritto nell'a.a. 2023/2024 solo al corso al quale si sta immatricolando;

| In questa pagina si ineriscono i dettagli delle dichiarazioni aggiuntive                              |                                | Chacklist  |
|----------------------------------------------------------------------------------------------------|--------------------------------|------------|
| _ Dettaglio Iscrizione                                                                                |                                | E Checkisc |
|                                                                                                    |                                |            |
| Anno Accademico                                                                                       | 2023                           |            |
| Data Iscrizione                                                                                       | 18/03/2024                     |            |
| Facoltà                                                                                               | Centro STRAS                   |            |
| Corso di studio                                                                                       | Abilitazione Classe A23 Art.13 |            |
| Ordinamento di Corso di Studio                                                                        | Abilitazione Classe A23 Art.13 |            |
| Percorso di studio                                                                                    | comune                         |            |
| Tipo iscrizione                                                                                       | immatricolazione standard      |            |
| - Doppie iscrizioni: DM 930 del 29 luglio 2022-                                                       |                                |            |
|                                                                                                    |                                |            |
| Carriera legata a doppia iscrizione come da DM 930 del 29 luglio 2022*                                | I NO                           |            |
| Indica che la carriera nasce come seconda iscrizione come regolamentato dal DM 930 del 29 luglio 2022 |                                |            |
|                                                                                                    |                                |            |
| h.                                                                                                    |                                |            |
|                                                                                                    |                                |            |
| Dettagli                                                                                              |                                |            |
| Nazione dell'Ateneo dove viene gestita la carriera compatibile come da DM 930 del 29 luglio 2022*     | digita per ricercare           |            |
| Ateneo dove viene gestita la carriera compatibile come da DM 930 del 29 luglio 2022                   | digita per ricercare           |            |
| Ateneo Straniero dove viene gestita la carriera compatibile come da DM 930 del 29 luglio 2022 *       |                                |            |
| Tipo corso di studio della carriera compatibile come da DM 930 del 29 luglio 2022                     | - v                            |            |
| Descrizione Corso di Studio della carriera compatibile come da DM 930 del 29 luglio 2022 *            |                                |            |
| Classe Ministeriale della carriera compatibile come da DM 930 del 29 luglio 2022                      | digita per ricercare           |            |
| La carriera compatibile è la carriera principale*                                                     | ⊖ Si ⊖ No                      |            |
|                                                                                                    |                                |            |

- Inserire eventuale handicap con relativa documentazione;
- Inserire la foto tessera;
- Inserire allegati

| ateneo internazionale<br>Universită per Stranieri di | Siena Portale della didattica       |                 |                        |
|------------------------------------------------------|-------------------------------------|-----------------|------------------------|
| III << 1 G 1 H 1                                     | >>                                  |                 |                        |
| Allegati domanda                                     |                                     |                 | ∓ Legenda              |
| In questa pagina è possibile effettuare l' uploa     | di documenti legati alla domanda.   |                 | Checklist              |
| Domanda di immatricolazione                          |                                     |                 | Dettagilo              |
| – Dati domanda –                                     |                                     |                 | Modifica               |
| Dati domanda                                         |                                     |                 |                        |
| Tipo Domanda:                                        | Immatricolazio                      | one standard    | 1 Informazione         |
| Anno Accademico Domanda:                             | 2023/2024<br>Ceptro 57845           |                 |                        |
| Facolta:                                             | Abilitazione C                      | acce 623 Art 13 |                        |
| Percorso:                                            | comune                              |                 |                        |
| Data domanda:                                        | 18/03/2024                          |                 |                        |
| Stato:                                               | In Bozza                            |                 |                        |
| Ateneo internazionale<br>Università per Stranieri    | di Siena Portale della didattica    |                 |                        |
| 🖽 < 1 G 1 H 1                                        |                                     |                 |                        |
| Allegato domanda                                     |                                     |                 | ₽ Legenda              |
| Indicare i dati del documento allegato.              |                                     |                 | Ato obbligatorio       |
| Domanda di immatricolazio                            | le                                  |                 | Checklist              |
| - Dettaglio documento                                |                                     |                 | Documenti da allogaro: |
| Titolo:*                                             |                                     |                 | Documenti da anegare.  |
| Descrizione*                                         |                                     |                 |                        |
| Descrizione.                                         |                                     |                 | - Mod. A (all.1)       |
|                                                      |                                     |                 | Conia carta identità   |
|                                                      |                                     |                 |                        |
| Allegato*                                            | Scenii file Nassun file salazionato |                 | - Conia codice fiscale |
| sulegaro.                                            | Cooge inc. Inc. Sciezullatu         |                 |                        |
| Indietro Avanti                                      |                                     |                 |                        |

## - Inserire dati di prima immatricolazione / avanti

| Ateneo internazionale<br>Universită per Stranier                         | i di Siena Portale della didattica                 | мени                                            |
|--------------------------------------------------------------------------|----------------------------------------------------|-------------------------------------------------|
| 🖽 « 1 H 1 2 I                                                            | - ¥                                                |                                                 |
| Immatricolazione: Dati imm<br>In questa pagina vengono richiesti altri d | atricolazione<br>aŭ necesari all'immatricolazione. | ∓ Legenda     ★ Dato obbligatorio     Checklist |
| Tipo:*                                                                   | Immatricolazione standard                          |                                                 |
| Dati prima immatricolazione nel sistem                                   | a universitario                                    |                                                 |
| Anno Accademico:*                                                        | 1998/1999 *                                        |                                                 |
| Data di prima immatricolazione                                           | 01/10/1998                                         |                                                 |
| nei alaterna univeratario.                                               | (8g/MM/yyyy)                                       |                                                 |
| Ateneo di prima immatricolazio<br>ne nel sistema universitario:*         | Università per Stranieri di SIENA 🔹                |                                                 |
| Ulteriori dati                                                           |                                                    |                                                 |
| Sedi:*                                                                   | Siena - Università per Stranieri 👻                 |                                                 |
| Portatore di handicap:*                                                  | 🔿 5I 🔹 No                                          |                                                 |
| Stato Occupazionale:*                                                    | digita per ricercare *                             |                                                 |
| Indietro Avanti<br>Avanti                                                |                                                    |                                                 |

#### - Confermare i dati inseriti

| Università per Stranieri di Siena Portale della didattica                                                                                           | E                                                        |    |
|----------------------------------------------------------------------------------------------------|----------------------------------------------------------|----|
| Immatricolazione                                                                                                    |                                                          |    |
| In questa pagina sono presentati i dati inseriti durante la procedura di immatricolazione. Se tutti i dati sono corretti, si può procedere alla vis | ualizzazione e stampa del documento di immatricolazione. |    |
|                                                                                                    |                                                          |    |
| Dati Immatricolazione                                                                                                    |                                                          | ٦. |
| Anno Accademico                                                                                                    | 2023                                                     |    |
| Facoltà                                                                                                    | Centro STRAS                                             |    |
| Tipo di Titolo di Studio                                                                                                    | Formazione iniziale insegnanti                           |    |
| Tipo di Corso di Studio                                                                                                    | Formazione iniziale insegnanti                           |    |
| Tipo di immatricolazione                                                                                                    | Immatricolazione standard                                |    |
| Corso di Studio                                                                                                    | Abilitazione Classe A23 Art.13                           |    |
| Ordinamento di Corso di Studio                                                                                                    | Abilitazione Classe A23 Art.13                           |    |
| Dati immatricolazione al Sistema Universitario                                                                                                    | 1001/000                                                 | 1  |
| A.A. Immatricolazione SU                                                                                                    | 1998/1999                                                |    |
| Data immatricolazione SU                                                                                                    | UT/TU/1998                                               |    |
| Atereo minachtolazione so                                                                                                    | onversita per stranien unsieren                          | _  |
| Dati di immatricolazione Ateneo di Provenienza                                                                                                    |                                                          |    |
|                                                                                                    |                                                          | 1  |
| Anno Accademico di inizio carriera                                                                                                    | 2023/2024                                                |    |
| Ateneo di inizio carriera                                                                                                    | Università per Stranieri di SIENA                        |    |
| Allegati matricola                                                                                                    |                                                          |    |
| Stampa                                                                                                    |                                                          |    |
| 3                                                                                                    |                                                          |    |
| Controlla pagamenti                                                                                                    |                                                          |    |

- Salvare la domanda di immatricolazione.
- 3. <u>Perfezionamento dell'immatricolazione (da effettuare dopo aver ricevuto la mail da parte dell'Università)</u>
- entrare sul portale della didattica con il Login

| ATENEO INTER<br>Universit | nazionale<br>à per Stranieri di Siena | Portale della didattica                                                     |                                   | MENU      |  |  |
|---------------------------|---------------------------------------|-----------------------------------------------------------------------------|-----------------------------------|-----------|--|--|
| Scelta ca                 | Scelta carriera                       |                                                                             |                                   |           |  |  |
| Scegli la carrier         | ra sulla quale desideri operare       |                                                                             | -                                 |           |  |  |
| Matricola                 | Tipo Corso                            | Corso di Studio                                                             | Stato                             |           |  |  |
| 00108                     | Corso di Formazione                   | ESPERTO DI COESIONE SOCIALE                                                 | Cessato - Termine corso online    | Seleziona |  |  |
| 00108                     | Laurea                                | LINGUA E CULTURA ITALIANA PER L'INSEGNAMENTO AGLI STRANIERI E PER LA SCUOLA | Cessato - Errata Immatricolazione | Seleziona |  |  |
| 00108                     | SCUOLA DI SPECIALIZZAZIONE            | DIDATTICA DELL'ITALIANO COME LINGUA STRANIERA                               | Cessato - Cons. Titolo            | Seleziona |  |  |
| 00108                     | Formazione iniziale insegnanti        | Abilitazione Classe A23 Art.13                                              | di perf. immatricolazione         | Seleziona |  |  |
|                           |                                       |                                                                             |                                   |           |  |  |

#### - cliccare su "controlla i pagamenti"

Immatricolazione

In questa pagina sono presentati i dati inseriti durante la procedura di immatricolazione. Se tutti i dati sono corretti, si può procedere alla visualizzazione e stampa del documento di immatricolazione

| – Dati Immatricolazione – – – – – – – – – – – – – – – – – – – |                                |
|---------------------------------------------------------------|--------------------------------|
|                                                               |                                |
| Anno Accademico                                               | 2023                           |
| Facoltà                                                       | Centro STRAS                   |
| Tipo di Titolo di Studio                                      | Formazione iniziale insegnanti |
| Tipo di Corso di Studio                                       | Formazione iniziale insegnanti |
| Tipo di immatricolazione                                      | Immatricolazione standard      |
| Corso di Studio                                               | Abilitazione Classe A23 Art.13 |
| Ordinamento di Corso di Studio                                | Abilitazione Classe A23 Art.13 |
|                                                               |                                |
| – Dati immatricolazione al Sistema Universitario –            |                                |

| A.A. Immatricolazione SU                       | 1998/1999                         |  |  |
|------------------------------------------------|-----------------------------------|--|--|
| Data Immatricolazione SU                       | 01/10/1998                        |  |  |
| Ateneo Immatricolazione SU                     | Università per Stranleri di SIENA |  |  |
|                                                |                                   |  |  |
| Dati di Immatricolazione Ateneo di Provenienza |                                   |  |  |
| Anno Accademico di inizio carriera             | 2023/2024                         |  |  |
| Ateneo di inizio carriera                      | Università per Stranieri di SIENA |  |  |
|                                                |                                   |  |  |

| Allegati m  | itricola            |
|-------------|---------------------|
| Stampa      |                     |
| 3           |                     |
| Controlla p | igamenti            |
|             | Controlla pagamenti |

 Cliccare sul numero della fattura e procedere al pagamento tramite Pago Pa In caso di pagamento con buono scuola inviare una email con il buono a <u>formazioneinsegnanti@unistrasi.it</u>

ATENI

| Universită                                                                                                    | per Stranieri di Siena                                                                                                    | Portale de                                                                                                    | lla didattica                                                                                                    |                                                                                 |                                                 |                                                      | MENU                                                                   |
|----------------------------------------------------------------------------------------------------|----------------------------------------------------------------------------------------------------|----------------------------------------------------------------------------------------------------|----------------------------------------------------------------------------------------------------|---------------------------------------------------------------------------------|-------------------------------------------------|------------------------------------------------------|------------------------------------------------------------------------|
| # > Tasse                                                                                                    |                                                                                                    |                                                                                                    |                                                                                                    |                                                                                 |                                                 |                                                      |                                                                        |
| Elenco Ta                                                                                                    | isse                                                                                                    |                                                                                                    |                                                                                                    |                                                                                 |                                                 |                                                      |                                                                        |
| Per maggiori inform                                                                                                  | azioni sulle tasse consultare il Regol                                                                                                    | amento Tasse Universitarie, con                                                                               | ntributi, Riduzioni ed Esoneri                                                                                                    |                                                                                 |                                                 |                                                      |                                                                        |
| E' possibile procede                                                                                                 | re. cliccando sul numero di fattura, t                                                                                                    | ramite PagoPA (pagamento onl                                                                                  | line)                                                                                                    |                                                                                 |                                                 |                                                      |                                                                        |
| ATTENZIONE: Si ra                                                                                                    | ccomanda di rispettare i termini d                                                                                                    | i pagamento riportati nel Reg                                                                                 | olamento Tasse                                                                                                    |                                                                                 |                                                 |                                                      |                                                                        |
| AVVISO PER LAURE<br>- Se hai sostenuto ti<br>- Se invece hai finito<br>Studio di € 140,00 p<br>- Se invece non finis | ianDi<br>utti gli esami e conseguito tutti i cred<br>tutti gli esami entro la sessione inve<br>li 6 16.00 del bollo virtuale<br>ci gli esami entro la sessione inverna | iti previsti dal tuo corso di studi<br>rnale degli esami di profitto ma<br>le degli esami di profitto , dovra | o entro la sessione invernale degli esami di profitto e ti laurei entro l'a<br>non ti laurei nella sessione primaverile, dovral rinnovare l'iscrizione al<br>li rinnovare l'iscrizione pagando tutte le tasse dell'anno accademico su | opello di laurea della sessione p<br>l'anno successivo con il pagam<br>ccessivo | orimaverile dell'anno<br>ento della Tassa Minii | accademico n corso, non e<br>ma che ammonta ad € 220 | lovrai pagare nulla.<br>.00 più la Tassa Regionale per il Diritto allo |
| Addobiti fatturat                                                                                                    |                                                                                                    |                                                                                                    |                                                                                                    |                                                                                 |                                                 |                                                      | Cerca Q -                                                              |
| Addebid fatturat                                                                                                    | Descriptions                                                                                                    |                                                                                                    |                                                                                                    | Data Seadonza                                                                   | Imposte                                         | Etato Bagamento                                      | Bagamente vagaBA                                                       |
| + 154049                                                                                                    | Natricola 00108 - Formazione inizia                                                                                                    | le insegnanti - Abilitazione Class                                                                            | se A54 Art.13 - Rata: 1 di 2                                                                                                    | 04/04/2024                                                                      | 1.016.00 €                                      | non pagato                                           | ABILITATO                                                              |
|                                                                                                    | Percorsi formativi insegnanti 60CF                                                                                                    | U A.A. 2023/2024                                                                                              |                                                                                                    |                                                                                 |                                                 |                                                      |                                                                        |
| Legenda:                                                                                                    |                                                                                                    |                                                                                                    |                                                                                                    |                                                                                 |                                                 |                                                      |                                                                        |
| Stampa Promemo<br>Universitá<br>Dettaglio<br>– Fattura 154                                                           | vzonale<br>per Stranieri di Siena<br>**<br>Fattura<br>049                                                                                                    | Portale de                                                                                                    | lla didattica                                                                                                    |                                                                                 |                                                 |                                                      | Ē                                                                      |
| Data Scadenza                                                                                                    |                                                                                                    |                                                                                                    | 04/04/2024                                                                                                    |                                                                                 |                                                 |                                                      |                                                                        |
| Importo                                                                                                    |                                                                                                    |                                                                                                    | 1.016,00 €                                                                                                    |                                                                                 |                                                 |                                                      |                                                                        |
| Modalità                                                                                                    | Verrà richiesto di se<br>transazione tramite                                                                                                    | regliere il Prestatore di Servizi d<br>i il "Nodo Dei Pagamenti - SPC" ;                                      | Pagamento tra<br>I Pagamento (es. una banca o un altro istituito di pagamento) e relativo<br>gestito dall'Agenzia per l'Italia Digitale. Altre informazioni al link: www.                                                             | mite pagoPA<br>servizio da questo offerto (es.<br>Igid.gov.it                   | addebito in conto cor                           | rente. carta di credito, bol                         | lettino postale elettronico), per poi effettuare la                    |
| Anno                                                                                                    |                                                                                                    | Rata                                                                                                    | Voce                                                                                                    |                                                                                 |                                                 | Im                                                   | porto                                                                  |
| Percorsi formativ                                                                                                    | i insegnanti 60CFU                                                                                                    |                                                                                                    |                                                                                                    |                                                                                 |                                                 |                                                      |                                                                        |
| 2023/2024                                                                                                    |                                                                                                    | 1 di 2                                                                                                    | IMPOSTA DI BOLLO VIRTUALE                                                                                                    |                                                                                 |                                                 |                                                      | 16,00                                                                  |
|                                                                                                    |                                                                                                    |                                                                                                    | I RATA                                                                                                    |                                                                                 |                                                 |                                                      | 1.000,00                                                               |
| Indietro                                                                                                    |                                                                                                    |                                                                                                    |                                                                                                    |                                                                                 |                                                 |                                                      |                                                                        |

=